# 中介服务机构操作手册

2021年10月

| 1. | 用户登录1                        |
|----|------------------------------|
|    | 1.1. 进入超市后台1                 |
| 2. | 中介服务项目1                      |
|    | 2.1. 项目查看1                   |
|    | 2.2. 项目报名/报价3                |
|    | 2.2.1【竞价选取-公开邀请】交易方式         |
|    | 2.2.2【竞价选取-手动邀请】交易方式7        |
|    | 2.2.3【直购选取-手动邀请】交易方式8        |
|    | 2.2.4 【均价比选-公开邀请/手动邀请】交易方式10 |
|    | 2.3.项目中选10                   |
| 3. | 成交项目管理11                     |
|    | 3.1. 上传服务结果11                |
|    | 3.2. 查看服务结果12                |
|    | 3.3. 查看评价13                  |
|    | 3.4. 查看成交项目14                |

目录

# 1.用户登录

# 1.1.进入超市后台

中介服务机构在登录状态下,点击【中介服务机构】即可进入中介超市后台。

| As As As       Image: Image: Ima | 山东政务服务中介超市,欢迎 | 您                     |          |       |                  |      |                |                         | 金人中心 退出                                                                         |    |
|----------------------------------------------------------------------------------------------------|---------------|-----------------------|----------|-------|------------------|------|----------------|-------------------------|---------------------------------------------------------------------------------|----|
|                                                                                                    | 养鲁<br>山东政务服务中 | <b>系来</b><br>介超市(试运行) | 山东省 / 省本 | 「版    |                  |      | 服务事項<br>商输入您想找 | 点击这(<br>中介机构 项目公<br>的内容 | 两处中的任意一处即可进入后台                                                                  |    |
|                                                                                                    | 首页中介服务        | 而且 中介服务机构             | 项目公告     | 通知公告  | 服务评价             | 服务指南 | 办事咨询           |                         |                                                                                 |    |
|                                                                                                    |               |                       |          |       |                  |      |                |                         |                                                                                 |    |
|                                                                                                    |               | •                     | 1        |       |                  | 1    |                | 25                      | 0                                                                               |    |
|                                                                                                    |               |                       | 公平公      | i A   |                  | L.   |                |                         | 20<br>20<br>20<br>20<br>20<br>20<br>20<br>20<br>20<br>20<br>20<br>20<br>20<br>2 | IR |
|                                                                                                    |               |                       | 公平公      | T IRS | <b>月日</b><br>第高数 |      |                |                         | 28375, ww975029<br>回来到山东政务服务中介旗作<br>王和王王 中介服务院用<br>田か山内以て 第一分明石(市) 入 日金         | 服  |

图 1 进入中介超市后台操作

| <b>齐鲁云采</b><br>山东政务服务中介超市 |                                         | 中介服务机构 🕘 例子、S_ww1975029 🛛 🕐 退出 |
|---------------------------|-----------------------------------------|--------------------------------|
| 中介服务 ~ 中介服务项目             | 可返回 1)-"外面<br>我的服务项目                    |                                |
| 成交项目管理 个人信息 へ             | 0 0 0 0 + → → → → → → → → → → → → → → → | <b>0</b><br>已终止                |
| 企业信息<br>申请入驻              |                                         |                                |
| 入驻管理                      |                                         |                                |
|                           |                                         |                                |
|                           |                                         |                                |
|                           |                                         |                                |
|                           |                                         |                                |
|                           |                                         |                                |

图 2 进入中介超市后台界面

# 2.中介服务项目

## 2.1.项目查看

(1) 方式一: 后台首页查看项目

进入后台首页,可点击不同状态的项目,会直接跳转到【中介服务项目】相 对应的列表。

| 齐鲁云采<br>山东政务服务中介超市                         | ▲ 返回期市首页 ● 返回后台首页                  | 🕂 म्रेन्स्ट्रस्टम्प्य 🌔 १९७२, म्राव्यावकः । ७ ग्रेस |
|--------------------------------------------|------------------------------------|-----------------------------------------------------|
| 中介服务 ^ / / / / / / / / / / / / / / / / / / | 我的服务项目                             |                                                     |
| 成交项目管理<br>个人信息 ^                           | 4      居名中     日中酒     日中酒     日中酒 | 2 1 R 1 BRL                                         |
| 正立:6-5-<br>申请入驻<br>入驻管理                    |                                    |                                                     |
|                                            |                                    |                                                     |
|                                            | 可点击不同状态的项目,会直接跳转到【中介服务项目】相对应的列目    | ŧ.                                                  |
|                                            |                                    |                                                     |
|                                            |                                    |                                                     |
|                                            |                                    |                                                     |

图 3 后台首页查看项目

#### (2) 方式二:【中介服务项目】查看项目

点击【中介服务】-【中介服务项目】,可根据各项目的状态查看:

【待报价】状态:中介服务机构还未报价<mark>或报价被退回需重新报价</mark>状态;

【已报价】状态:中介服务机构根据项目信息报价后的状态;

【中选】状态:采购主体确认结果为该中介服务机构后的状态;

【失败】状态:采购主体发起的竞价选取或均价比选项目已经到了截止日期, 但仍不够3家中介服务机构报价,则项目为失败状态。

| <b>齐鲁云采</b><br>山东政务服务中介超市  | ▲ 返回超       | 巾首页 🔺 返回后台首        | 页          |      |               |      |      |                     | ( <del>4</del> 7 | 服务机构     | 例好, 华瑞国际 ( ① 退出)  |
|----------------------------|-------------|--------------------|------------|------|---------------|------|------|---------------------|------------------|----------|-------------------|
| 中介服务 ~<br>中介服务项目<br>成交项目管理 | 中介<br>全部    | ·服务项目<br>报名中 未中选   | 日中选 终」     | 可根据不 | 下同的状态切换项目     | 利表   |      |                     | 可根据项             | 目编号、项目名称 | ▲                 |
| 个人信息 ~<br>企业信息             | 项目编         | 1 <del>9</del> :   | 项目名称:      |      | 服务分类:         | 南选择  | ~    |                     | ]                | 项目状      | 态可查看项目详           |
| 申请入驻                       | 编号          | 項目编号               | 项目名称       | 采购主体 | 服务分类          | 交易方式 | 进取方式 | 截止响应时间              | 我的报价             | 状态       | are .             |
| 入驻管理<br>可根据导航栏查看I          | 1<br>页目对应的位 | SD-MCDD-2021-36986 | 资产评估测试10项目 | 王攀玲  | 资产评估          | 寬价透取 | 公开邀请 | 2021-10-28 16:44:50 | Ĩ                |          | <b>會看洋情</b><br>級名 |
|                            | 2           | SD-MCDD-2021-36956 | 资产则试7项目    | 王靈玲  | 微产评估          | 直接选取 | 手动脑海 | 2021-10-26 14:54:55 | 1                | 失敗       | 宣看详情              |
|                            | 3           | SD-MCDD-2021-36952 | 资产制动项目     | 王靈玲  | 资产评估          | 直接选取 | 手动撤请 | 2021-10-28 11:08:23 | T                | 待报给      | 查看許備<br>我要报价      |
|                            | 4           | SD-MCDD-2021-36951 | 资产制成项目     | 王嬰玲  | 资 <b>产</b> 评估 | 均价化选 | 手动邀请 | 2021-10-28 11:08:17 | 1                | 待服价      | 查看许梅<br>我要报价      |
|                            | 5           | SD-MCDD-2021-36950 | 资产则试4项目    | 王靈玲  | 谢产评估          | 均价比选 | 公开邀请 | 2021-10-28 11:08:05 | 27000            | 中选       | 查看許中國<br>授約許申機    |
|                            | 6           | SD-MCDD-2021-36949 | 资产制试3项目    | 王靈玲  | 遗产评估          | 加接洗取 | 手动撤请 | 2021-10-28 11:07:48 | 7                | 得报价      | 查看半時<br>我觀報价      |
|                            |             |                    |            |      |               |      |      |                     |                  |          |                   |

图 4 【中介服务项目】查看项目

### 2.2.项目报名/报价

各交易方式采购主体的选取规则:

(一)直接选取。采购主体可综合对比中介服务机构的信用评分、业绩案例、 服务承诺、服务报价等因素,直接向1家中介服务机构发出邀请,该中介服务机 构可选择同意或拒绝。

(二) 竞价选取。采购主体邀请不少于 3 家符合条件的中介服务机构进行 报价,按最低价中选原则确定中介服务机构。若当出现 2 个及 2 个以上最低价格 相同时,采购主体可自主确定 1 家中介服务机构。

(三)均价比选。中介服务机构按竞价规则报价,报价最接近所有报价算术 平均值的中介服务机构中选;如出现与报价算术平均值价差相同的不同报价,低 于平均值报价的中介服务机构中选;如出现2个及2个以上中选价格相同时,采 购主体可自主确定1家中介服务机构。

#### 2.2.1【竞价选取-公开邀请】交易方式

#### 2.2.1.1【竞价选取-公开邀请】项目报名

对采购主体邀请的项目进行报名,项目状态为【报名中】,可点击查看详情, 查看具体项目公告信息。点击【操作】-【报名】。

| <b>齐鲁云采</b><br>山东政务服务中介超市 |   | ▲ 返回超市 | 首页 🔺 返回后台              | 首页      |      |                |      |      | 中介服务机               | 4           | 你好,山东宇博威文体器材有           | 限公司 ( ()   | 退出 |
|---------------------------|---|--------|------------------------|---------|------|----------------|------|------|---------------------|-------------|-------------------------|------------|----|
| 中介服务                      | ^ |        |                        |         |      |                |      |      |                     |             |                         |            |    |
| 中介服务项目                    |   | 中介服    | 服务项目                   |         |      |                |      |      |                     |             |                         |            | G  |
| 成交项目管理                    |   | 全部     | 报名中 未中                 | 选 已中选   | 终止   |                |      |      |                     |             |                         |            |    |
| 个人信息                      | ^ | 项目编号   | ł:                     | 项目名称    |      | 服务分类:          | 谢洗祥  |      | × 查询                | 東京          |                         |            |    |
| 企业信息                      |   |        |                        |         |      |                |      |      |                     |             |                         |            |    |
| 申请入驻                      |   | 编号     | 项目编号                   | 項目名称    | 采购主体 | 服务分类           | 交易方式 | 选取方式 | 截止响应时间              | 我的报价        | 状态                      | 操作         |    |
| 入驻管理                      |   | 1      | SD-MCDD-2021-368<br>49 | 建设禁渔区项目 | 王靈玲  | 水文、水资源调查<br>评价 | 寬价选取 | 公开邀请 | 2021-10-26 15:06:38 | 点击查看项目<br>/ | 3公告详情<br><sup>报名中</sup> | 重看详情<br>报名 |    |
|                           |   |        |                        |         |      | و ع            | → 共1 | 条 前往 | 1 <b>页</b>          | 符合相         | <b>送要求即可点击报名</b>        |            |    |

图 5 【竞价选取-公开邀请】报名操作界面

| 齐鲁云采<br>山东政务服务中介超市 | 3 |                                                                                                    |  |
|--------------------|---|----------------------------------------------------------------------------------------------------|--|
| 中介服务               |   | 中介服务项目                                                                                                    |  |
| 成交项目管理             |   | 全部 線名中 未中选 同中选 微止<br>                                                                                                    |  |
| 个人信息               |   |                                                                                                    |  |
| 申请入驻               |   | 第号 顶目编号 项目名称 采购主体 服务分类 采购方式 建取方式 截止病应的间 机的服物 状态 操作                                                                                                    |  |
| 入驻管理               |   | SDAMCDD-2001-568     現決 美工業     の     の      の      の |  |
|                    |   | R77 R7                                                                                                    |  |
|                    |   |                                                                                                    |  |
|                    |   |                                                                                                    |  |
|                    |   |                                                                                                    |  |
|                    |   |                                                                                                    |  |

图 6 【竞价选取-公开邀请】报名操作

#### 2.2.1.2【竞价选取-公开邀请】项目报价

对采购主体邀请的项目进行报价,状态为【待报价】,点击【操作】-【我要报价】。

| <b>齐鲁云采</b><br>山东政务服务中介超市 |   | ▲ 返回超市首页 ● 返           |                  |      |                |        | 中介服务机                    | 4    | 你好,山东宇博威文体器 |              |
|---------------------------|---|------------------------|------------------|------|----------------|--------|--------------------------|------|-------------|--------------|
| 中介服务<br>中介服务项目            | ~ | 中介服务项目                 |                  |      |                |        |                          |      |             |              |
| 成交项目管理<br>个人信息<br>企业信息    | ~ | 全部     报名中       项目编号: | 未中选 已中选 项目名称     | 终止   | 服务分类:          | 请选择    | ~ 西海                     | 重要   |             |              |
| 申请入驻                      |   | 编号 项目编号                | 项目名称             | 采购主体 | 服务分类           | 交易方式 送 | 基取方式 截止响应时间              | 我的报价 | 状态          | 操作           |
| 入驻管理                      |   | SD-MCDD-202<br>1 49    | 1-368<br>建设禁渔区项目 | 王靈玲  | 水文、水资源调查<br>评价 | 寬价选取 公 | 公开邀请 2021-10-26 15:06:38 | T    | 得服价         | 宣看详情<br>我要报价 |
|                           |   |                        |                  |      | < 1            | > 共1条  | 前往 1 页                   |      | _           |              |
|                           |   |                        |                  |      |                |        |                          |      |             |              |

图 7 【竞价选取-公开邀请】报价操作

根据采购主体发起的项目,仔细查看【项目信息】【项目状态】【服务报价】, 根据采购主体的预算金额填写【总报价】【响应说明】,确认无误后点击【确认出 价】。(注意:总报价为必填项)

| 齐鲁云采<br>山东战务服务中介级市 | <ul> <li>देशप्रेयनेक्षर</li> <li>देशप्रिकेक्षर</li> </ul> |                              | HARSENA 🕘 647. LECTHOROGRAPHICAN : 🖱 1811 |
|--------------------|-----------------------------------------------------------|------------------------------|-------------------------------------------|
| 中介服务 へ<br>中介服务収回   | .   後日基本信息<br>同時主年: 王厳分                                   | 采药55回调查: SO-4/CD0-3021-36849 | ^                                         |
|                    | 来现现日告你: 建全体输送项目                                           |                              |                                           |
| 个人信息<br>企业信息       | 中介銀原項目: 建设就量互线为例的人工集構開始人工集構建設工廠可行性研究局計                    |                              |                                           |
| 申還入註               | 銀長内線: 現成                                                  | 服务结果: 检测路告                   |                                           |
| 入社管理               | <b>游号中期</b> :                                             | 服务地址: 山东藏赤榆市历下区济南历下          |                                           |
|                    | 预用金额: 100,000.00                                          | 付款通知:                        |                                           |
|                    | 采购方式:                                                     | (2)清方式: 公开撤请                 |                                           |
|                    | 能生地明:                                                     |                              |                                           |
|                    | 资质 (资格) 要求:                                               | 資质(資格)要求明明:                  |                                           |
|                    |                                                           | 新闻和中国上时间: 3元201473593060     |                                           |
|                    | 服务级价                                                      |                              |                                           |
|                    | 服务内容: 第14                                                 |                              |                                           |
|                    | 股形结果: 1位用数型                                               |                              |                                           |
|                    | R2268:                                                    | 根据预算金额填写'总报价' 且不能超过预         | 算金额,为必填项                                  |
|                    | 総規行:<br>(株) (100)                                         |                              |                                           |
|                    | RE22REAR:                                                 |                              |                                           |
|                    | 参考知道金額: 100,000 00 元 (12時期前125回行: 一元)                     | 根据采购主体发起的项目填写响应说明,非必填        |                                           |
|                    |                                                           | (RUA21)                      |                                           |

图 8 【竞价选取-公开邀请】报价界面

| 齐鲁云采<br>山东政务服务中介超市 |                                          | ரித்தில் 🌍 நிர மந்திக்கல்கள் புறுக    |
|--------------------|------------------------------------------|---------------------------------------|
| 中介服务 ^             | 预算 <b>主</b> 额: 100,000.00                | 17章公理491;                             |
| 中介服务项目             | 采购方式: 鴦价选取                               | 邀请方式: 公开撤请                            |
| 成交项目管理             | 備注说明:                                    |                                       |
| 个人信息 ^             |                                          |                                       |
| 企业信息               | 盗质(資格)要求;                                | · · · · · · · · · · · · · · · · · · · |
| 申请入驻               | 项目状态                                     |                                       |
| 入驻管理               | 圖聽提示: 認还没有服价,若在规定时间内没有报价, 寬价將结束          |                                       |
|                    | 嶋应状态: 待报价                                | 距离接价截止时间: 3天23小时33分03时                |
|                    | 服务报价                                     |                                       |
|                    | 服务内容: 测试                                 |                                       |
|                    | 服务结果: 检测振告                               |                                       |
|                    | 备注说明:                                    |                                       |
|                    | 总报价: 9900                                |                                       |
|                    | ofu.str.348.493 :                        |                                       |
|                    | 参考预算金额: 100.000.00元 (你当前的总报价: 9,900.00元) |                                       |
|                    |                                          | <sup>與以近代</sup> 填写完总报价后,点击确认即可        |

图 9 【竞价选取-公开邀请】确认出价

| <b>并鲁云采</b><br>山东政务服务中介超市 | ▲ 英国昂击首页   ▲ 英国后台首页          | <ul> <li>接价成功;</li> </ul>   | 中介服务机构                    | ② 你好,山东于博威文体器材有限公司   ① 退出 |
|---------------------------|------------------------------|-----------------------------|---------------------------|---------------------------|
| 中介服务 ^  中介服务项目 成交项目管理     | 中介服务项目<br>全部 採名中 未中选 已中选 修止  |                             | 1                         |                           |
| 个人信息 ~<br>企业信息            | 项目编号: 项目名称:                  | 服務分类: 調洗罪 🗸 🌆               | ##                        |                           |
| 申请入驻                      | 编号 项目编号 项目名称                 | 采购主体 服务分类 交易方式 选取方式         | 截止响应时间 我的报价               | 秋志 操作                     |
| 入驻管理                      | 1 SD-MCDD-2021-36649 建设建独区项目 | 大党、大学原稿章<br>男於道称 公开直接<br>评价 | 2021-10-26 15:06:38 99900 | 重新洋橋<br>已級約 銀竹洋橋<br>酸純銀价  |
|                           |                              | < <b>1</b> > 其1 後 都住        | 1                         |                           |

图 10 【竞价选取-公开邀请】报价成功提示

报价完成后,状态显示【已报价】,点击【操作】-【报价详情】可查看报价

情况。

| 🤮 山东政务服务中介超市              | × +                                                                                   | • - • ×              |
|---------------------------|---------------------------------------------------------------------------------------|----------------------|
| ← → C △ ▲ 不安              | 全   shandong.gov.cn/zwfwzjcs/intermediary/serviceProject                              | २ ☆ 😩 :              |
| 👬 应用 🔟 京东 📸 百度一           | 下,你就知道 附 Gmail 🐰 地图 🔀 腾讯企业邮箱-登录 📙 山东网址 📙 广东网姓 📀 103.239.153.34:80 @ 中旭京坤(北京)科技        | □ 阅读清单               |
| <b>齐鲁云采</b><br>山东政务服务中介超市 | 🔺 अव्यक्षते वेंक्र 👘 अव्यक्षते वेंक्र 👘 🛞 क्षेत्र, प्रांत्रनीक्ष                      | 文体器材有限公司   ① 退出      |
| 中介服务 ^                    |                                                                                       |                      |
| 中介服务项目                    | 甲分散务项目                                                                                |                      |
| 成交项目管理                    | 全部 报名中 未中选 尼中选 终止<br>                                                                 |                      |
| 个人信息 ^                    | 项目编号: 项目名称: 服务分类: 词选择 > 百日                                                            |                      |
| 企业信息                      |                                                                                       |                      |
| 申请入驻                      | 编号 项目编号   项目名称   采购主体   服务分类   交易方式   透现方式   截止响应时间     我的报价     状态                   | 操作                   |
| 入驻管理                      | SD-MC0D-2021-368 液成蒸油反項目 王蜀玲 次文、次遊原隔重 発的路駅 公开室道 2021-10-26 15:06:38 9900 已振行<br>49 円介 | 室看洋橋<br>现分洋橋<br>臨前短价 |
|                           | < 1 > 共1条 前注 1 页                                                                      |                      |
|                           |                                                                                       |                      |
|                           |                                                                                       |                      |
|                           |                                                                                       |                      |
|                           |                                                                                       |                      |
|                           |                                                                                       |                      |
|                           |                                                                                       |                      |
|                           | 图 11 报价详情查看                                                                           |                      |

若报完价发现报价有误,可在截止响应时间之前,点击【操作】-【撤销报

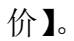

| 🔮 山东政务服务中介超市              | × +                                                                                  | • - • ×                |
|---------------------------|--------------------------------------------------------------------------------------|------------------------|
|                           | shandong.gov.cn/zwfwzjcs/intermediary/serviceProject                                 | Q ☆ ≗ :                |
| 👖 应用 🔟 京东 📸 百度一下          | F, 你就知道 M Gmail 🕅 她图 🔯 腾讯企业邮箱-登录 🧧 山东网址 📙 广东网址 🔇 103.239.153.34.80 @ 中旭京坤(北京)科技      | □ 阅读清单                 |
| <b>齐鲁云采</b><br>山东政务服务中介超市 | ・ 瞬回聴寺首页 ▲ 第回語台首页 中介服务机构 💮 修好、山东宇崎成文3                                                | 林器材有限公司 1 (1) 退出       |
| 中介服务    ^                 |                                                                                      |                        |
| 中介服务项目                    | 中介服务项目                                                                               |                        |
| 成交项目管理                    | 全部 报名中 未中选 已中选 终止                                                                    |                        |
| 个人信息 ~ 企业信息               | 项目编号: 项目名称: 服务分类: 通动派 🗸 📩                                                            |                        |
| 申请入驻                      | 编号 顶目编号 顶目名称 采购主体 服务分类 交照方式 波取方式 截止响应因间 我的最份 状态                                      | 操作                     |
| 入驻营理                      | SD MCDD-2021-368 建设颜直区项目 王塑铃 齐文、水质原度置 再价造取 公开查请 2021-10-26 15 06.38 9900 已感价<br>1 49 | 萓欄详術碼<br>现价详细酶<br>版時限的 |
|                           | < 1 → 共1条 前注 1 页 发现自己服价有<br>前,搬销版价,                                                  | 误,可在截止响应时间之<br>重新报价    |
|                           |                                                                                      |                        |
|                           |                                                                                      |                        |
|                           |                                                                                      |                        |
|                           |                                                                                      |                        |

#### 图 12 【竞价选取-公开邀请】撤销报价操作

撤销报价以后项目状态为【待报价】,可重新报价。

| 🤮 山东政务服务中介                                    | 一超市   | × +                                |                        |                               | 0            | - 0 ×         |
|-----------------------------------------------|-------|------------------------------------|------------------------|-------------------------------|--------------|---------------|
| $\leftrightarrow$ $\rightarrow$ C $\triangle$ | ▲ 不安  | 全   shandong.gov.cn/zwfwzjcs/inter | mediary/serviceProject |                               |              | २ 🕁 🔒 :       |
| ■ 应用 D 京东                                     | 📸 百度一 | 下,你就知道 附 Gmail 繴 地图 💟              | 腾讯企业邮箱-登录 📙 山东网址 丨     | 广东网址 🔇 103.239.153.34:80 🤇    | ▶ 中旭京坤(北京)科技 | Ⅲ 阅读清单        |
| <b>齐鲁云采</b><br>山东政务服务中介超市                     |       | ▲ 返回超市首页   ▲ 返回后台首页                | ● 撤销成功!                | 中介服务机构                        | 9            | 有限公司 1 (1) 退出 |
| 中介服务                                          | ^     |                                    |                        |                               |              |               |
| 中介服务项目                                        |       | 中介服务项目                             |                        |                               |              |               |
| 成交项目管理                                        |       | 全部 报名中 未中选 已中选                     | 终止                     |                               |              |               |
| 个人信息                                          | ^     | 项目编号: 项目名                          | :称: 服务分类:              |                               | <b>24</b>    |               |
| 企业信息                                          |       |                                    |                        |                               |              |               |
| 申请入驻                                          |       | 编号 项目编号 项目名称                       | 采购主体 服务分类              | 交易方式 迭取方式 截止响应时间              | 我的报价 状态      | 操作            |
| 入驻管理                                          |       | SD-MCDD-2021-368<br>1 49 建设禁渔区项目   | 王靈玲 水文、水澄源调查<br>评价     | 寬价选取 公开邀请 2021-10-26 15:06:38 | / 待振价        | 査管详确<br>我要报价  |
|                                               |       |                                    | ۲ (                    | > 共1条 前往 1 页                  | 撤销报价后        | 5, 重新报价       |
|                                               |       |                                    |                        |                               |              |               |
|                                               |       |                                    |                        |                               |              |               |
|                                               |       |                                    |                        |                               |              |               |
|                                               |       |                                    |                        |                               |              |               |
|                                               |       |                                    |                        |                               |              |               |
|                                               |       |                                    |                        |                               |              |               |
|                                               |       |                                    |                        |                               |              |               |
|                                               |       | 图 13 【                             | 6价选取-公开邀请              | <b>影】撤销报价后重</b> 新             | 所报价操作        |               |

## 2.2.2【竞价选取-手动邀请】交易方式

对采购主体邀请的项目进行报价,项目状态为【待报价】,点击【操作】-【我要报价】。

| 齐鲁云采<br>山东政务服务中介超市 |   | ▲ 返回 | 新首页 🔺 返回后台首        |            |     |      |        |           |                     |       | 中介服务机构 | 🌔 例好,华瑞国际 🛛 🕛 退出 |
|--------------------|---|------|--------------------|------------|-----|------|--------|-----------|---------------------|-------|--------|------------------|
| 中介服务               | ^ | 2    | SD-MCDD-2021-36986 | 资产评估测试10项目 | 王缨玲 | 资产评估 | 竟价选取   | 公开邀请      | 2021-10-28 16:44:50 | T.    | 报名中    | 查看详情 ▲<br>报名     |
| 中介服务项目             |   |      |                    |            |     |      |        |           |                     |       |        |                  |
| 成交项目管理             |   | 3    | SD-MCDD-2021-36956 | 资产则试7项目    | 王靈玲 | 资产评估 | 直接选取   | 手动脑睛      | 2021-10-26 14:54:55 | 1     | 失敗     | 宣看详情             |
| 个人信息<br>企业信息       | ^ | 4    | SD-MCDD-2021-36952 | 资产期间6项目    | 王霍玲 | 资产评估 | 直接选取   | 手动撤请      | 2021-10-28 11:08:23 | Ŧ     | 待根价    | 查看許精<br>我要報价     |
| 申请入驻<br>入驻管理       |   | 5    | SD-MCDD-2021-36951 | 资产测试5项目    | 王靈玲 | 游产评估 | 均价比选   | 手动脑清      | 2021-10-28 11:08:17 | 7     | 待报价    | 查看你并備<br>我要說你    |
|                    |   | 6    | SD-MCDD-2021-36950 | 资产测试4项目    | 王靈玲 | 资产评估 | 均价比选   | 公开邀请      | 2021-10-28 11:08:06 | 27000 | 中选     | 查看許字情<br>经价详情    |
|                    |   | 7    | SD-MCDD-2021-36949 | 遗产测试3项目    | 王靈玲 | 遗产评估 | 加速选取   | 手动脑涛      | 2021-10-28 11:07:48 | Ţ     | 得报价    | 查看許洋橋<br>我要說价    |
|                    |   | 8    | SD-MCDD-2021-36948 | 资产期间2项目    | 王國時 | 遗产评估 | 寬价选取   | 手动脑清      | 2021-10-28 11:07:38 | Ĩ     | 得报价    | 查辦計半續<br>共調到股价   |
|                    |   | 9    | SD-MCDD-2021-36947 | 资产制试1项目    | 王國珍 | 遗产评估 | 育价选取   | 公开邀请      | 2021-10-28 11:07:00 | 17000 | 中选     | 查爾拉卡爾<br>現化小洋師   |
|                    |   |      |                    |            |     | 7 4  | . ++ 0 | da. 19044 | 4 70                |       |        |                  |

图 14 【竞价选取-手动邀请】报价操作

根据采购主体发起的项目,填写总报价,确认无误后点击【确认出价】。(注 意: 总报价为必填项)

| 齐鲁云采<br>山东政务服务中介超市 | ● 医嗅路带着炎 ● 医强厉台首页                          | ФЛЕННИО 🌍 БАТ, ШКАТНИКХИ ШКАНДКАТ I 🔿 | 退出 |
|--------------------|--------------------------------------------|---------------------------------------|----|
| 中介服务               | 预算量额: 12,000.00                            | 19萬6週9月:                              |    |
| 中介服务项目             | 采购方式: 寬价选取                                 | <b>逾调方式:</b> 手动 <b>逾</b> 请            |    |
| 成交项目管理             | 备注说明:                                      |                                       |    |
| 个人信息               |                                            |                                       |    |
| 企业信息               | 资质(资格)要求:                                  | 资质(资格)要求说明:                           |    |
| 申请入驻               | 项目状态                                       |                                       |    |
| 入驻管理               | ③ 溫馨提示:您还没有报价,若在规定时间内没有报价,竟价将结束            |                                       |    |
|                    | 响应状态: 存掇价                                  | 距离接价截止时间: 3天23小时52分44秒                |    |
|                    | 服务报价                                       |                                       |    |
|                    | 嚴勢内容:<br>問述                                |                                       |    |
|                    | 服务结果: 检测结果                                 |                                       |    |
|                    | 备注说明:                                      |                                       |    |
|                    | 总报价: 11000                                 | ── 根据预算金额,填写总报价                       |    |
|                    | 响应说明:                                      |                                       |    |
|                    | 参考预算金额: 12,000.00 元 (你当前的总报价: 11,000.00 元) |                                       |    |
|                    |                                            | Refutio                               |    |

图 15 【竞价选取-手动邀请】确认出价操作

| 齐鲁云采<br>山东政务服务中介超市 |                              | ● 报价成功!           |                    | 中介服务机构                    | 💮 侍好,山东主播成文体器材有限公   |             |
|--------------------|------------------------------|-------------------|--------------------|---------------------------|---------------------|-------------|
| 中介服务               | 山公服冬西日                       |                   | 1                  |                           |                     |             |
| 中介服务项目             | 1777.000万/项目                 |                   |                    |                           |                     |             |
| 成交項目管理             | 全部 报名中 未中选 已中选 终止            |                   |                    |                           |                     |             |
| 个人信息 ^ 企业信息        | 项目编号:项目名称:                   | 服务分类: 論法項         | × ±9               | 22                        |                     |             |
| 申请入驻               | 编号 项目编号 项目名称                 | 采购主体 服务分          | 类 交易方式 逃取方式        | 截止响应时间 我的报价               | 秋恋                  | 操作          |
| 入班管理               | 1 SD-MCDD-2021-36850 董纪项目    | 王要玲 水文.<br>王要玲 评价 | 水资源调查<br>完价运取 手动道清 | 2021-10-26 15:46:45 11000 | 重要常用<br>已級於<br>授約時間 | 8<br>8<br>0 |
|                    | 2 SD-MCDD-2021-36849 建设整量区项目 | 王要玲 水文.<br>王要玲 评价 | 水资源调查<br>竟价近取 公开邀请 | 2021-10-26 15:06:38 90000 |                     | 8<br>8<br>0 |
|                    |                              |                   | < 1 > 共2条 附进       | t B                       |                     |             |

图 16 【竞价选取-手动邀请】报价成功提示

## 2.2.3【直购选取-手动邀请】交易方式

对采购主体邀请的项目进行报价,项目状态为【待报价】,点击【操作】-【我要报价】。

| <b>齐鲁云采</b><br>山东政务服务中介超市 | ▲ 返回超市 | 市首页 🔺 返回后台首        | Ω                |      |                  |      |      |                     |       | 中介服务机构 | 🤵 術好, 华瑞国际 I (1) |
|---------------------------|--------|--------------------|------------------|------|------------------|------|------|---------------------|-------|--------|------------------|
| 中介服务 ^  中介服务项目            | 中介     | 服务项目               |                  |      |                  |      |      |                     |       |        |                  |
| 成交项目管理                    | 全部     | 报名中 未中选            | 已中选 终」           | E    |                  |      |      |                     |       |        |                  |
| 个人信息 ^<br>企业信息            | 项目编    | 号:                 | 项目名称:            |      | 服务分类: 👘          | 选择   |      |                     |       |        |                  |
| 申请入驻                      | 编号     | 项目编号               | 项目名称             | 采购主体 | 服务分类             | 交易方式 | 选取方式 | 裁止响应时间              | 我的报价  | 状态     | 操作               |
| 入驻管理                      | 1      | SD-MCDD-2021-36988 | 资产评估测试12项目       | 王靈吟  | 避产评估             | 直接选取 | 手动脸清 | 2021-10-28 17:08:24 | T     | 得报价    | 查看洋博<br>我要报价     |
|                           | 2      | SD-MCDD-2021-36986 | 资产评估簿试10项目       | 王靈吟  | 资产评估             | 寬价法取 | 公开邀请 | 2021-10-28 16:44:50 | T.    | 报名中    | 查看详细<br>报名       |
|                           | 3      | SD-MCDD-2021-36956 | 资产测试7项目          | 王靈玲  | 资产评估             | 直接选取 | 手动邀请 | 2021-10-26 14:54:55 | Ť.    | 失败     | 查看详情             |
|                           | 4      | SD-MCDD-2021-36952 | 资产和16项目          | 王靈玲  | 避产评估             | 直接选取 | 手动撤请 | 2021-10-28 11:08:23 | T     | 待报价    | 重看详情<br>我要很价     |
|                           | 5      | SD-MCDD-2021-36951 | <i>劉──</i> 劉忒5项目 | 王嬰玲  | <del>资产</del> 评估 | 均价比选 | 手动邀请 | 2021-10-28 11:08:17 | Ţ     | 待报价    | 查看详确<br>我要报价     |
|                           | 6      | SD-MCDD-2021-36950 | 资产测试4项目          | 王雲玲  | 资产评估             | 均价比选 | 公开邀请 | 2021-10-28 11:08:06 | 27000 | 中选     | 重看详情<br>报价详情     |

图 17 【直接选取-手动邀请】报价操作

根据采购主体发起的项目,填写总报价,确认无误后点击【确认出价】。(注 意: 总报价为必填项)

| <b>并鲁云采</b><br>山东政务服务中介超市 | ▲ 返回鄉市首页   ▲ 返回后台首页                    | 中介服务机构 👘 💮 務好、山东吉博成文林羅林有限公司 👔 🕐 退出 |
|---------------------------|----------------------------------------|------------------------------------|
| 中介服务 ^                    | ANGULA. III MARK                       | 题(W/134)。 于·40题词                   |
| 中介服务项目                    | 备注说明:                                  |                                    |
| 成交项目管理                    | ※四時(湖路)開金・                             | (2018) (2018) 四小公正中·               |
| 个人信息 ~                    |                                        | PROX (DATE) BESTANDARY             |
| 企业信息                      | 项目状态                                   |                                    |
| 申请入驻                      | 响应状态: 待报价                              | 距离现份截止时间: 3天23小时57分47秒             |
| 入驻管理                      | 服务报价                                   |                                    |
|                           | 服务内容: 1                                |                                    |
|                           |                                        |                                    |
|                           | 服务结果:检查报告                              |                                    |
|                           | 备注说明:                                  |                                    |
|                           | 总报价: 20000                             |                                    |
|                           | 响应说明:                                  | 根据预算金额填写总报价                        |
|                           |                                        |                                    |
|                           | 参考规算查测: 23,000.00元(标当前H3运程DT: 20,000.0 | 075)                               |
|                           |                                        | 補助人田的                              |
|                           |                                        |                                    |

图 18 【直接选取-手动邀请】确认出价操作

| <b>齐鲁云采</b><br>山东政务服务中介超市 |   | A 120187 | 市首页 🔺 返回后台首        | 页       | ● 报价成 | 功!             |      |      | 中介護                 | 跡机构   | 🤵 你好,山东宇博威文体器材 | 有限公司 ( ) 退出          |
|---------------------------|---|----------|--------------------|---------|-------|----------------|------|------|---------------------|-------|----------------|----------------------|
| 中介服务                      | ^ |          |                    |         |       |                |      |      |                     |       |                |                      |
| 中介服务项目                    |   | 中介       | 服务项目               |         |       | /              |      |      |                     |       |                |                      |
| 成交项目管理                    |   | 全部       | 报名中 未中选            | 已中选 终止  |       |                |      |      |                     |       |                |                      |
| 个人信息<br>企业信息              | ~ | 项目编      | <del>8</del> :     | 项目名称:   |       | 服务分类: 111法     | 择    |      |                     |       |                |                      |
| 申请入驻                      |   | 编号       | 项目编号               | 項目名称    | 采购主体  | 服务分类           | 交易方式 | 选取方式 | 截止响应时间              | 我的报价  | 1625           | 操作                   |
| 入驻管理                      |   | 1        | SD-MCDD-2021-36856 | 禁渔区项目   | 王靈玲   | 水文、水资源调查<br>评价 | 直接选取 | 手动邀请 | 2021-10-26 17:48:15 | 20000 | 已服价            | 查看详情<br>报价详情         |
|                           |   | 2        | SD-MCDD-2021-36850 | 建设项目    | 王國於   | 水文、水遊源偏重<br>评价 | 資价选取 | 手动邀请 | 2021-10-26 15:46:45 | 11000 | 已服約            | 查看详情<br>服价详情<br>撤销限价 |
|                           |   | 3        | SD-MCDD-2021-36849 | 建设预造区项目 | 王璽玲   | 水文、水密源调查<br>评价 | 竟价进取 | 公开邀请 | 2021-10-26 15:06:38 | 90000 | ENRIG          | 查爾洋情<br>設价详備<br>撤销股价 |
|                           |   |          |                    |         |       | < 4            | > 共3 | 条 前往 | 1 页                 |       |                |                      |

图 19 【直接选取-手动邀请】报价成功提示

若报价被采购主体退回,此时项目为【待报价】状态,需要再次报价,点击 【操作】-【我要报价】,可看到之前的报价操作记录和退回原因,然后根据要求 重新报价即可。

| <b>齐鲁云采</b><br>山东政务服务中介超市 |   |           |                         |            |              |                  | 中介服务机构    | (1) (1) (1) (1) (1) (1) (1) (1) (1) (1) |   |
|---------------------------|---|-----------|-------------------------|------------|--------------|------------------|-----------|-----------------------------------------|---|
| 中介服务                      |   | 資质(資格)要求: | 资产评估机构备案                |            | 资质(资格)要求说明:  | 测试               |           |                                         | * |
| 中介服务项目                    |   | 項目状态      |                         |            |              |                  |           |                                         |   |
| 成交项目管理                    |   | 响应状态:     | 待报价                     |            | 距离报价截止时间: 15 | 天23小时56分58秒      |           |                                         |   |
| 个人信息                      | ~ | 报价记录      |                         |            |              |                  |           |                                         |   |
| 申请入驻                      |   | 99        | 操作                      | 洋橋         |              |                  | 操作人       | 操作时间                                    |   |
| 入驻管理                      |   | 1         | 揭交报价                    | 15000.00   |              |                  | 经项国际      | 2021-10-26 17:09:10                     |   |
|                           |   | 2         | 退回                      | 报价过高,请重新投价 |              |                  | 王雯玲       | 2021-10-26 17:09:27                     |   |
|                           |   | 服务报价      |                         |            |              |                  |           |                                         |   |
|                           |   | 服务内容:     | Rit                     | 1          | 【直接选取-手动邀请   | 青】 报价被退回后,点击【操作】 | - 【我要报价】, | 可看到之前的报价记录和退回原因                         | 9 |
|                           |   | 服务结果:     | Rht                     |            |              |                  |           |                                         |   |
|                           |   | 备注说明:     |                         |            |              |                  |           |                                         |   |
|                           |   | 总报价:      |                         |            | 根据退回原因重      | (新报价 (必填)        |           |                                         |   |
|                           |   | 响应说明:     |                         |            |              |                  |           |                                         |   |
|                           |   | 参考预算金额;   | 15,000.00元(你当前的总报价: -元) |            | 报价填          | 院后,点击【确认出价】      |           |                                         |   |
|                           |   |           |                         | 8634       | 1167 M       |                  |           |                                         |   |

图 20 【直接选取-手动邀请】退回后再次报价

#### 2.2.4【均价比选-公开邀请/手动邀请】交易方式

【均价比选-公开邀请】【均价比选-手动邀请】交易方式与【竞价选取-公开 邀请】【竞价选取-手动邀请】的报名、报价方式类似,请参考 2.2.1 与 2.2.2

#### 2.3.项目中选

已报价的项目中选后,可点击【操作】-【查看中选公告】,查看中选结果。

| <b>齐鲁云采</b><br>山东政务服务中介超市 |   | ▲ 返回超市首页 🔹 返回             | 后台首页     |              |      |                 | 4    | 介服务机构               | 你好,济南即   | 华思源会计服务有 | 限责任公司 👔 🕛 退出           |
|---------------------------|---|---------------------------|----------|--------------|------|-----------------|------|---------------------|----------|----------|------------------------|
| 中介服务<br>中介服务项目<br>成交项目管理  | ^ | <b>中介服务项目</b><br>全部 振名中 表 | 快速 已中边   | 终止           |      |                 |      |                     |          |          |                        |
| 个人信息 企业信息                 | ^ | 项目编号:                     | 项目名称     | 3名称:<br>采购+体 | 服务   | 3分类: 请选<br>交易方式 | 择    | ※ 查询<br>截止响应时间      | 重要       | 状态       | 福作                     |
| 平隔 八社<br>入驻管理             |   | SD-MCDD-2021-3<br>008     | 7 测试1027 | 袁瑞           | 资产评估 | 竟价选取            | 公开邀请 | 2021-10-29 10:52:30 | 1212.333 | 中选       | 查看详情<br>报价详情<br>查看中选公告 |
|                           |   |                           |          |              | <    | 1 > 共1          | 条 前往 | 1 页                 |          |          |                        |

图 21 查看中选公告界面

# 3.成交项目管理

## 3.1.上传服务结果

点击【操作】-【上传服务结果】。

服务结果采购主体与中介服务机构都可以上传,有一方上传后,双方皆可查 看,并且还可以继续上传。

| <b>齐鲁云采</b><br>山东政务服务中介超市                                                         | ▲ 返回题作首页   ▲ 返回后台首页                                                                       |         | 中介服务机构 | ② 例好, 华端国际 1 ① 退出         |
|-----------------------------------------------------------------------------------|-------------------------------------------------------------------------------------------|---------|--------|---------------------------|
| 中介服务     ヘ       中介服务項目     成次項目管理       成次項目管理     へ       个人信息     ヘ       公収信息 | 成交项目管理           全部         服务结果侍上传         已完成           成交申编号:         采购主体:         四房 | 豊臣      |        |                           |
| 申请入驻                                                                              | 成交单详循                                                                                     | 采购主体    | 成交单状态  | 操作                        |
| 入驻管理                                                                              | 成交单端号: \$D-MCDD-2021-300254 状态: 已完成 区划: 山东首_首本级                                           |         |        | 下帅时间: 2021-10-26 14:29:44 |
|                                                                                   | 进 <sup>44</sup> 评结 ¥27,000.00                                                             | x 1 王缨玲 | 成交单详情  | 查看数网结果 我的评价               |
|                                                                                   | 成交单编号 SD-MCDD-2021-300252 状态 服务结果将上传将评价 区址 山东省_省本级                                        |         |        | 下蝉时间: 2021-10-26 12:32:44 |
|                                                                                   | 斑 <sup>μ</sup> 评估 ¥17,000.00                                                              | x 1 王孁玲 | 成交单详情  | 上传被明结果 我的评价               |
|                                                                                   | 共2条 10%>/页 ∨                                                                              |         |        |                           |
|                                                                                   | 图 22 上传                                                                                   | 長服务结果界面 | ۱      |                           |

| <b>齐鲁云采</b><br>山东政务服务中介超市                                                                           | ● 返回版作者页 ● 返回后台档页                                         | 中介服务机构 | 《例子, 华瑞国际 I ① 退出         |
|----------------------------------------------------------------------------------------------------|-----------------------------------------------------------|--------|--------------------------|
| 中介服务 ()         ^           中介服务 ()         ()           成页页目管理         ()           个人信息         ^ | 成交項目翻題         其的服务结果         ×           金部<服务结果待上传<日本成本 |        |                          |
| 企业信息<br>申请入驻                                                                                        | 成会時時期 服务時期: 一 可进行説明(非必須)                                  | 成交单状态  | 緩作                       |
| 入驻管理                                                                                                | 成灾差编号 \$D-MCDD-2021-300254 状态 已完成 区划                      |        | 下曲时间 2021-10-26 14:29:44 |
|                                                                                                    | 度####<br>上侍开编写完整后,点击确如那可                                  | 成文单详细  | 查看服务结果 我的评价              |
|                                                                                                    | 成功用编号 SD-MCDD-2021-300282 初步 服务结果由上传给钟的 区型 仙东诸 _黄本摄       |        | 下離时间 2021-10-26 12:32:44 |
|                                                                                                    | (80 <sup>44</sup> )开在 ¥ 17,000 00 x 1 王振行                 | 成交单详情  | 上传服务结果 我的评价              |
|                                                                                                    | 共2条 10mm页 ~                                               |        |                          |

图 23 上传服务结果操作

3.2.查看服务结果

点击【操作】-【查看服务结果】。

| 齐鲁云采<br>山东政务服务中介超市                                                                   | ▲ 返回總市首页   ▲ 返回后合首页                                                            |                 |      | 中介服务机构 |                           |
|--------------------------------------------------------------------------------------|--------------------------------------------------------------------------------|-----------------|------|--------|---------------------------|
| 中介服务项目     ・       中介服务项目     ・       成交項目管理     ・       个人信息     へ       企业供用     ・ | 成交项目管理           全部         服务结束待上传         已元成           成交单编号:         采购主体: |                 |      |        |                           |
| 申请入驻                                                                                 | 成交单详销                                                                          |                 | 采购主体 | 成交单状态  | 操作                        |
| 入驻管理                                                                                 | 成交单编号: SD-MCDD-2021-200254 状态: 已完成 区划: 山东省_省本级                                 |                 |      |        | 下卿时间: 2021-10-26 14:29:44 |
|                                                                                      | 资产评估                                                                           | ¥27,000.00 x 1  | 王徽玲  | 成文部详细  | <b>新新教会结果</b> 我的评价        |
|                                                                                      | 成交单编号 SD-MCDD-2021-300252 状态:服务结果待上传持评价 区域 山东省 _首本极                            |                 |      |        | 下朝时间: 2021-10-26 12:32:44 |
|                                                                                      | 资产评估                                                                           | ¥ 17,000.00 x 1 | 王靈玲  | 成交单详情  | 上传服务结果 我的评价               |
|                                                                                      | 共2条 10‰/页 ∨                                                                    |                 |      |        |                           |

图 24 查看服务结果界面

| <b>并鲁云采</b><br>山东政务服务中介超市            | ● 返回都市首页  ● 返回后台首页                                                                                                    |                                           | 中介服务机构                    | 《例子, 华瑞国际 1 ① 退出                       |
|--------------------------------------|----------------------------------------------------------------------------------------------------|-------------------------------------------|---------------------------|----------------------------------------|
| 中介服务 ~<br>中介服务项目<br>成交项目整理<br>个人信号 ^ | 成交项目管理         我的服务结果         ×           企畫         影然结果将上传         已完成         我的服务结果         ×           成交单编目:         :         ::         ::         ::         ::         ::         ::         ::         ::         ::         ::         ::         ::         ::         ::         ::         ::         ::         ::         ::         ::         ::         ::         ::         ::         ::         ::         ::         ::         ::         ::         ::         ::         ::         ::         ::         ::         ::         ::         ::         ::         ::         ::         ::         ::         ::         ::         ::         ::         ::         ::         ::         ::         ::         ::         ::         ::         ::         ::         ::         ::         ::         ::         ::         ::         ::         ::         ::         ::         ::         ::         ::         ::         ::         ::         ::         ::         ::         ::         ::         ::         ::         ::         ::         ::         :: <td::< td="">         ::         <td::< td="">         :</td::<></td::<> |                                           |                           |                                        |
| 申请入驻                                 | RECEIPTIN                                                                                                    | e5dr081e20873075330400a49974795.jpg ×<br> | ROMINE                    | Sitt:                                  |
| 入驻管理                                 | 成交前编号 SD-MCDD-2021-300254 状态 已完成 区划                                                                                                    | 服务说明: 可点击查看上传的附件                          |                           | 下韓時前後 2021-10-26 14:29:44              |
|                                      | 國際時代                                                                                                    | Witch                                     | <b>新文的</b> 译的             | 10111111111111111111111111111111111111 |
|                                      | 成交单调号 SD-MCDD-2021-300252 状态 服务结果待上台                                                                                                    |                                           | 下離時前後 2021-10-26 12:32:44 |                                        |
|                                      | 资产评估                                                                                                    | ¥17,000.00 x 1 王要玲                        | 成交性评慎                     | 上传服务结果 我的评价                            |
|                                      | 共2条 10账页 →                                                                                                    |                                           |                           |                                        |

#### 图 25 查看服务结果操作

## 3.3.查看评价

中介服务机构点击【操作】-【我的评价】,可查看采购主体对中介服务机构的评价。

| <b>齐鲁云采</b><br>山东政务服务中介超市 |   | ▲ 返回都市首页   ▲ 返回后台首页                               |                |      | 中介服务机构 | ② 例子、华瑞国际 1 ① 退出          |
|---------------------------|---|---------------------------------------------------|----------------|------|--------|---------------------------|
| 中介服务<br>中介服务项目<br>成交项目管理  |   | ■ 成交项目管理<br>全部 服务结果持上传 已充成                        |                |      |        |                           |
| 个人信息<br>企业信息              | ^ | 成交单编号: 采购主体:                                      |                |      |        | 可点击查看                     |
| 申请入驻                      |   | 成交通评估                                             |                | 采购主体 | 成交单状态  | 1911                      |
| 入驻管理                      |   | 成交单编号: SD-MCDD-2021-300254 状态: 已完成 区划: 山东省_省本级    |                |      |        | 下单时间: 2021-10-26 14:29:44 |
|                           |   | 资产评估                                              | ¥27,000.00 x 1 | 王靈玲  | 成交線详例  | 宣誓服务结果 我的评价               |
|                           |   | 成交单编号: SD-MCDD-2021-300252 状态 服务结果待上你待评价 区域 山东省 首 | 本级             |      |        | 下单时间 2021-10-26 12:32:44  |
|                           |   | )的 <sup>201</sup> 年代古                             | ¥17,000.00 x 1 | 王靈玲  | 成交种详确  | 上传服务结果 我的评价               |
|                           |   | 共2条 10%/页 ~                                       |                |      |        |                           |

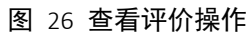

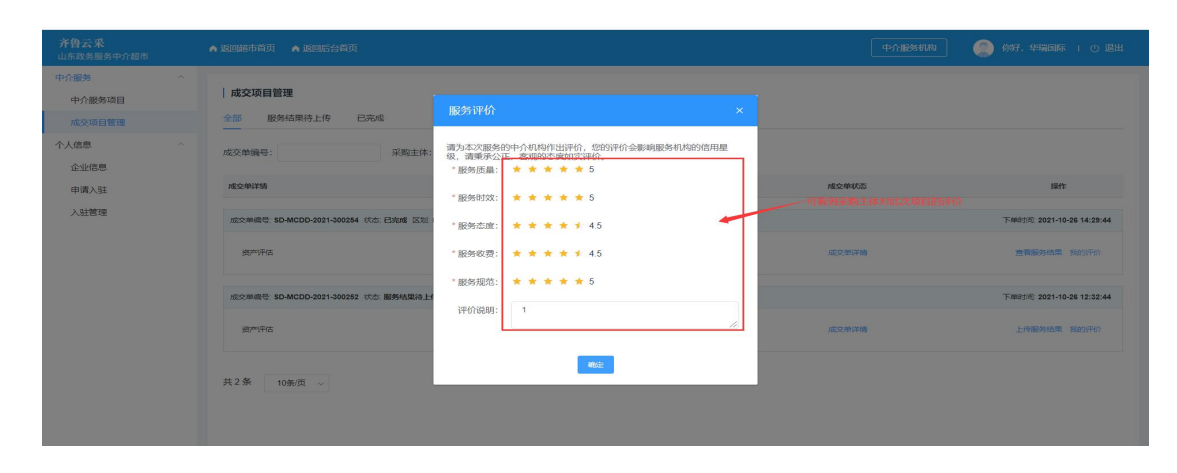

图 27 查看评价界面

# 3.4.查看成交项目

可根据不同的成交项目的状态,查看成交项目。

| 齐鲁云采<br>山东政务服务中介超市       |   | ▲ 返回越市首页   ▲ 返回后台首页                                   |                |             | 中介服务机构                | (例7, 準備国际 ) () 退出         |
|--------------------------|---|-------------------------------------------------------|----------------|-------------|-----------------------|---------------------------|
| 中介服务<br>中介服务项目<br>成交项目管理 | ^ | 成交项目管理<br>全部 服务结果待上传 已完成<br>」                         | 顺表             |             |                       |                           |
| 个人信息<br>企业信息             | ~ | 成交单编号: 采购主体:                                          | 200 N          | 可根据【成交单编号】、 | 【采购主体】模糊查询<br>可点击查看详情 |                           |
| 申请入驻                     |   | 成文单详指                                                 |                | 采购主体        | 成交单状态                 | 操作                        |
| 入驻管理                     |   | 成交单编号: SD-MCDD-2021-300254 状态: 已完成 区划: 山东省_首本级        |                |             |                       | 下卿时间: 2021-10-26 14:29:44 |
|                          |   | 通产评估                                                  | ¥27,000.00 x 1 | 王靈玲         | 1022524634400         | 查費證券結果。我的评价               |
|                          |   | 成交单编号 SD-MCDD-2021-300252 状态 服务结果待上传/符评价 区址 山东省 _ 首本级 |                |             |                       | 下蝉时间: 2021-10-26 12:32:44 |
|                          |   | 资*评估                                                  | ¥17,000.00 x 1 | 王泰玲         | 成文单详情                 | 上传数号结果 我的评价               |
|                          |   | 共2条 10% 页 ~                                           |                |             |                       |                           |

图 28 查看成交项目